## Práctica No. 1. Creación y Manejo de Proyectos en NetBeans

Una vez abierto el entorno de desarrollo de **NetBeans**, se creará un nuevo proyecto.

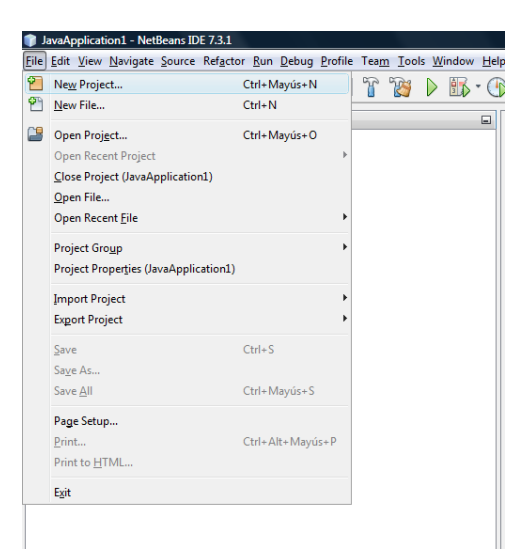

Seleccionar Java y posteriormente Java Application y presionar Next

| New Project                     |                                                                                                    | ×                                                                                                    |
|---------------------------------|----------------------------------------------------------------------------------------------------|----------------------------------------------------------------------------------------------------|
| Steps<br>1. Choose Project<br>2 | Choose Project<br>Categories:<br>Java<br>JavaFX<br>JavaFX<br>JavaFX<br>Java EE<br>Maven<br>NetBeans Modules<br>B-J) Samples | Projects:<br>Projects:<br>Java Application<br>Java Class Library<br>Java Project with Existing Sources<br>Java Free-Form Project |
|                                 | Description:<br>Creates a new Java SE application in<br>in the project. Standard projects use an I<br>your project.         | a standard IDE project. You can also generate a main class<br>DE-generated Ant build script to build, run, and debug             |
|                                 | < Back                                                                                                    | Next > Finish Cancel Help                                                                                                    |

Escribir el nombre de la aplicación (en este caso **Practica01**) y la ruta del directorio de trabajo (se dejará la que aparece por defecto), se dejará marcada la opción **Create Main Class** y se escribirá como nombre **Practica01.Principal** y dar clic en **Finish**.

| teps                                    | Name and Location        |                                                                                               |                |
|-----------------------------------------|--------------------------|-----------------------------------------------------------------------------------------------|----------------|
| . Choose Project<br>. Name and Location | Project <u>N</u> ame:    | Practica01                                                                                    |                |
|                                         | Project Location:        | C:\Users\Equipo de trabajo\Documents\WetBeansProjects                                         | r <u>o</u> wse |
|                                         | Project Fol <u>d</u> er: | Jsers\Equipo de trabajo\Documents\NetBeansProjects\Practica01                                 |                |
|                                         | Use Dedicated            | Folder for Storing Libraries                                                                  |                |
|                                         | Libraries Folde          | r: B                                                                                          | ro <u>w</u> se |
|                                         |                          | Different users and projects can share the same compilation libraries (see Help for details). |                |
|                                         | 🔽 <u>C</u> reate Main C  | lass practica01.Principal                                                                     |                |
|                                         |                          |                                                                                               |                |
|                                         |                          |                                                                                               |                |

Se habrá creado el proyecto y la clase principal y se presentará el entorno de trabajo.

## **Borrar un Proyecto**

Para eliminar un proyecto, se selecciona en el área de navegación de proyectos y se presiona la tecla de Suprimir o se da clic derecho y se selecciona **Delete**.

Un proyecto se puede eliminar por completo (borrando los archivos) o solamente eliminarlo del área de navegación. Para esto se deberá marcar o dejar desmarcada la opción de **Also delete sources**...

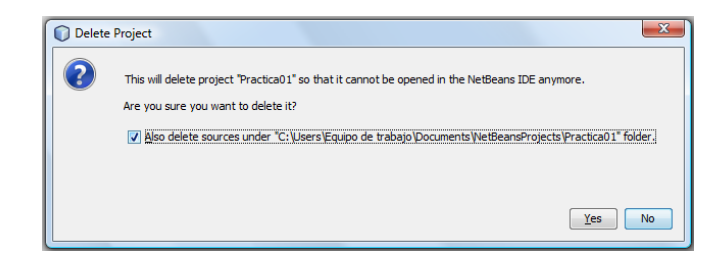

## Exportar un Proyecto en NetBeans

Para guardar un proyecto, se cuenta con la opción File  $\rightarrow$  Export Project  $\rightarrow$  ToZip...

| Export Project(s)  | to ZIP                                                | ×      |
|--------------------|-------------------------------------------------------|--------|
| Root Project:      | Sep Practica01                                        | •      |
| Other Directory:   | Er Er                                                 | owse   |
| Build <u>Z</u> IP: | C: Users Equipo de trabajo (Desktop) (Practica0 1.zip | owse   |
|                    | Export                                                | Cancel |

En donde se selecciona el proyecto y la ruta destino y se da clic en **Export**. Se habrá creado el archivo comprimido.

Otra opción es solamente copiar la carpeta del proyecto completo. Para conocer la ruta en donde se están creando los proyectos, dar clic derecho sobre el nombre del proyecto y seleccionar **Properties**.

| <ul> <li>Ources</li> </ul>                         | Project Folder: C: \Users\Equipo de trabajo\Documents\WetBeansProjects\Practica01 |                 |                   |  |  |
|----------------------------------------------------|-----------------------------------------------------------------------------------|-----------------|-------------------|--|--|
| O Libraries                                        | Source Package Folders:                                                           |                 |                   |  |  |
| ···· · Compiling                                   | Package Folder                                                                    | Label           | Add Folder        |  |  |
| <ul> <li>Packaging</li> <li>Documenting</li> </ul> | src                                                                               | Source Packages | Remove            |  |  |
| <ul> <li>Run</li> <li>Application</li> </ul>       |                                                                                   |                 | Move Up           |  |  |
| <ul> <li>Web Start</li> </ul>                      |                                                                                   |                 | Move Down         |  |  |
|                                                    |                                                                                   | · •             | Remove            |  |  |
|                                                    |                                                                                   |                 |                   |  |  |
|                                                    |                                                                                   |                 | Move Down         |  |  |
|                                                    |                                                                                   |                 |                   |  |  |
|                                                    | Source/Binary Format: JDK 7                                                       | ▼               | Includes/Excludes |  |  |
|                                                    |                                                                                   |                 |                   |  |  |

## Abrir un Proyecto en NetBeans

Para importar un proyecto en NetBeans, se debe asegurarse que no exista un proyecto con el mismo nombre en el directorio de trabajo. Se descomprimirá o se copiará la carpeta del proyecto en algún directorio (puede ser en el de trabajo de NetBeans) y se realizan los siguientes pasos.

Seleccionar File  $\rightarrow$  Open Project y seleccionar la ruta y el proyecto a cargar y seleccionar Open Project. Se habrá cargado el proyecto en el área de trabajo.

| Open Project |                                  |                                   |                      |                                 |
|--------------|----------------------------------|-----------------------------------|----------------------|---------------------------------|
| 9            | Buscar en: Docu                  | mentos                            | •                    | D 🗈                             |
| Elementos    | 🕀 🌐 Agencia                      |                                   |                      | Project Name:                   |
| recientes    | 😥 🍈 AgenciaD                     | eConsulta                         |                      | Practica01                      |
|              | 🕀 💩 CardTeste                    | er                                |                      |                                 |
|              | 🕀 💩 CardTeste                    | er2                               |                      | Open <u>R</u> equired Projects: |
| -            | 🕀 🍝 ExamenN                      | arcisismo                         |                      |                                 |
| Escritorio   | 🕀 🍥 JavaAppli                    | cation 1                          |                      |                                 |
|              | 🗄 📗 JavaAppli                    | cation6                           |                      |                                 |
|              | 🕀 👝 MundoMa                      | rvel                              |                      |                                 |
|              | + Narcisismo                     |                                   |                      |                                 |
| Documentos   | 🕀 📥 Narcisismo                   | Pestannas                         | E                    |                                 |
|              | + Narcisismo                     | Prueba                            |                      |                                 |
|              | 🕀 🌰 Plantillas                   | 2                                 |                      |                                 |
|              | 🕀 🌰 PlantillasP                  | rofesor                           |                      |                                 |
| Equipo       | + 🍝 Practica0                    |                                   |                      |                                 |
|              | 🕀 🍈 PrimeraAp                    | licacion                          | -                    |                                 |
| <u> </u>     | Nombre de Archivo:               | C:\Users\Equipo de trabajo\Docume | ents WetBeansProject | ts\Practica01                   |
| Red          | Archivos de Tipo: Project Folder |                                   |                      | - Cancelar                      |
|              |                                  |                                   |                      |                                 |